# **E-Pest Surveillance & Pest Management** Department of Agriculture and Farmers' Empowerment ADO - Manual

# **Mobile Application:**

### **Steps for ADO:**

- Visit the URL: "https://www.epestodisha.nic.in/adoApp/authentication" using the Google Chrome browser.
- In the authentication screen, enter the correct username and pin provided to user. The default pin is "123". (If the Username is not provided, please contact the department for the same.)
- To begin the Pest verification process, the user must synchronize data by authentication process in the "Synchronization" page. (If the user is accessing the account for the first time, he / she will be redirected to Change Password page. For further subsequent synchronizations, the new password will be required.)
- Three sections namely 'Crop Details', 'Pest Details' and 'Photo & Location details' are to be verified by user for the successful submission of verification process.
- The Verification process can only be carried out 1 days / week (Friday).
- To view the emergency cases, the user should go to the "Emergency Case" page.

#### Note:

- The Reference Number generated by the concerned VAW will be shown to ADO for verification, if AAO could not identify pest. (If AAO could not attend the cases for a week, the same will be automatically forwarded to ADO.)
- The ADO will be allowed to modify Pest details even if the VAW issues advisory. (In case wrong advisory is given by VAW, the ADO can change the same.)
- A notification regarding the number of pending emergency cases will be displayed on the left side menu bar. The details can be seen on the same page.

#### **Step-by-step Explanation with Screenshots:**

- Use of smart-phone is mandatory and the recommended browser is 'Google Chrome'.
- Open the Google Chrome browser and visit the link: "https://www.epestodisha.nic.in/adoApp/authentication".
- In the Authentication screen, enter the correct username and pin provided by the department and click on the Enter button. (In case the username is not received. Kindly contact the concerned authority.)
- > The default pin is "123".

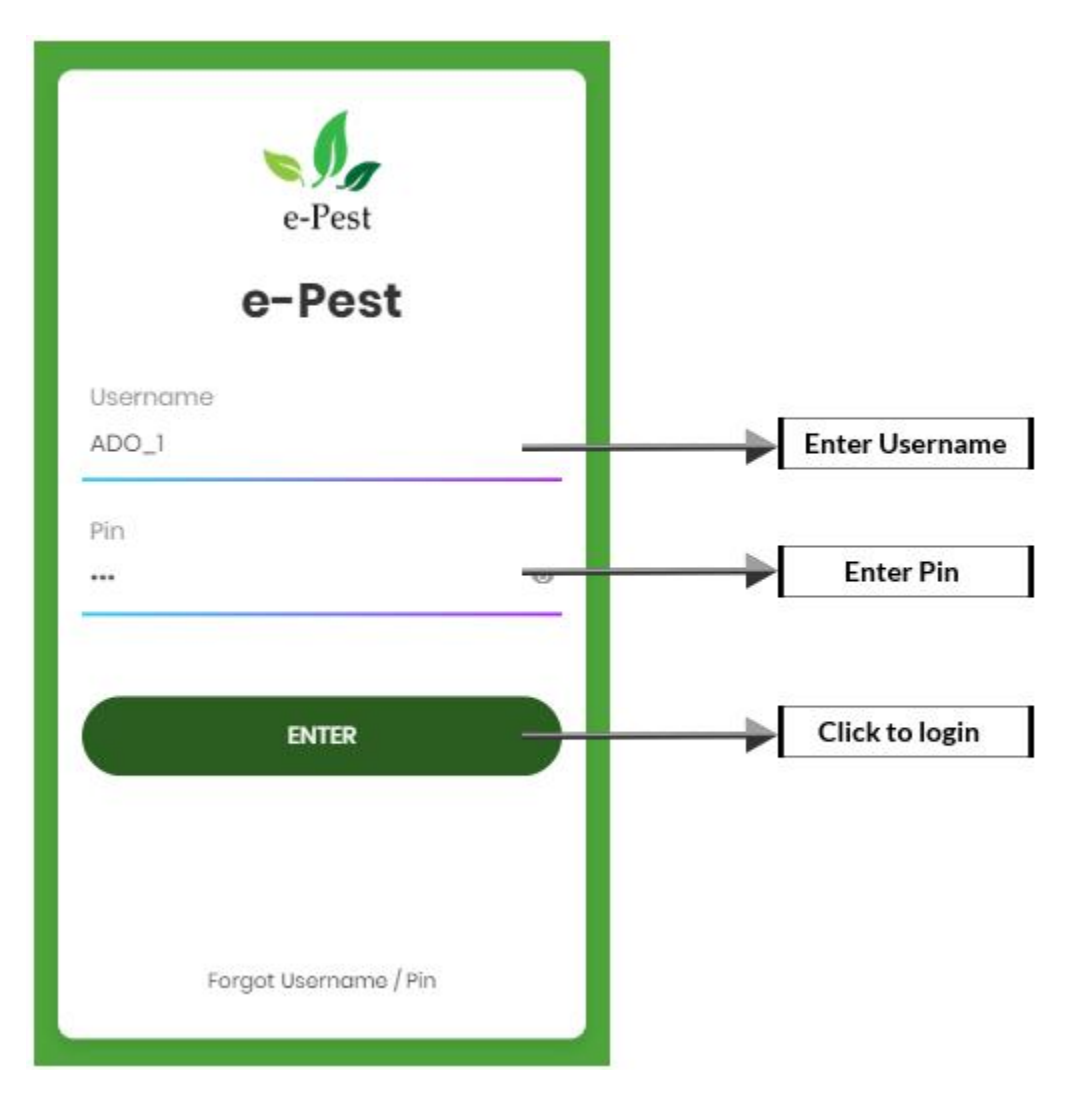

- After authentication, the user will be redirected to 'Synchronization' screen. If the user is accessing the account for the first time, then he / she will be redirected to 'Change Password' screen.
- It's mandatory to change password for the first time. If the user has changed password in web application, the above procedure won't be required.
- For further subsequent synchronizations, the new password will be required.

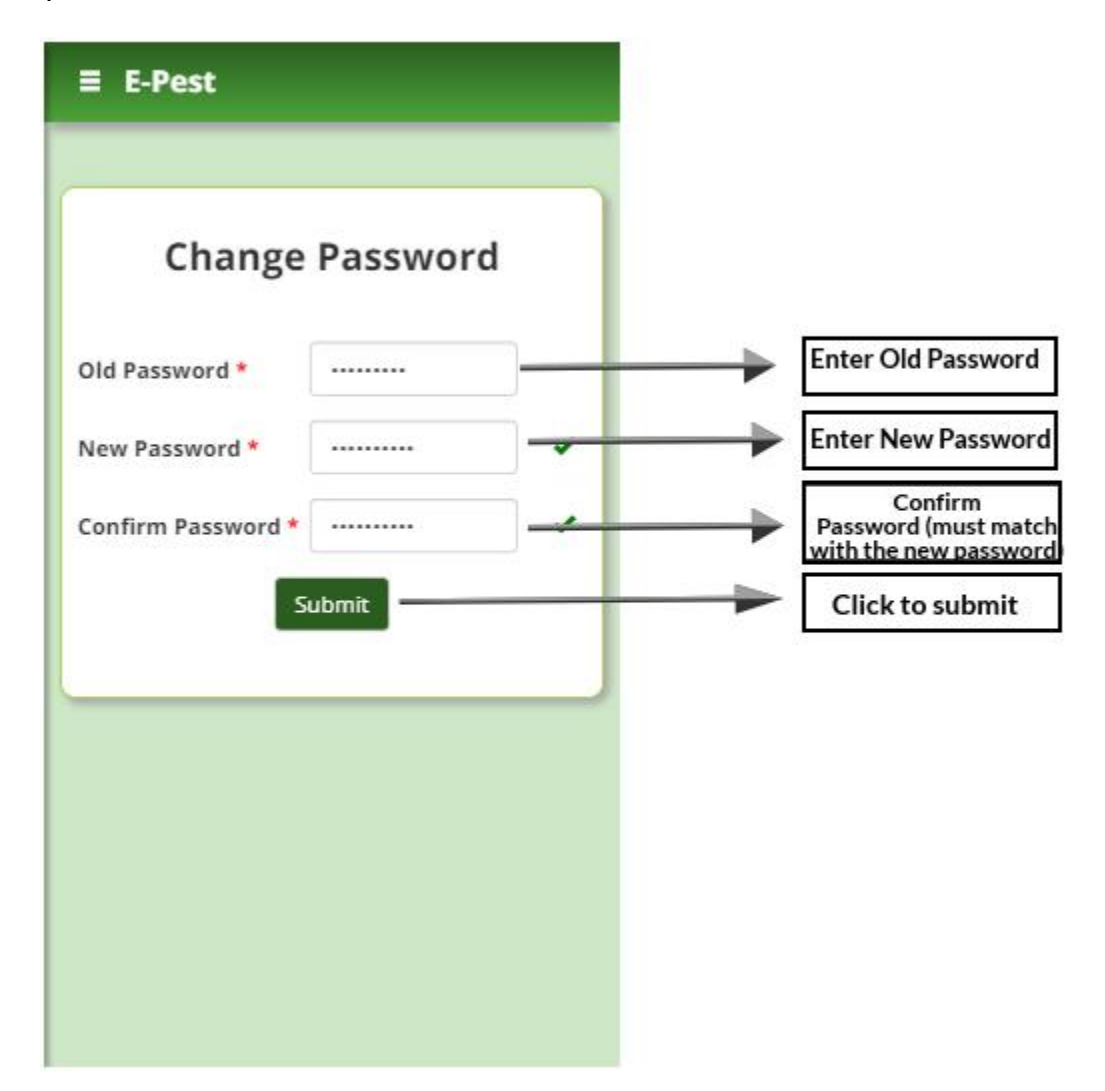

- In the 'Synchronization' page the user needs to enter password for the authentication purpose.
- Here the updated data will be downloaded to mobile as well as the same will be uploaded to the server for a smooth offline experience.

- After successful synchronization, the user will be redirected to the 'Home' page.
- To begin the Pest Verification, click on the 'Verification' button on the sidebar menu.

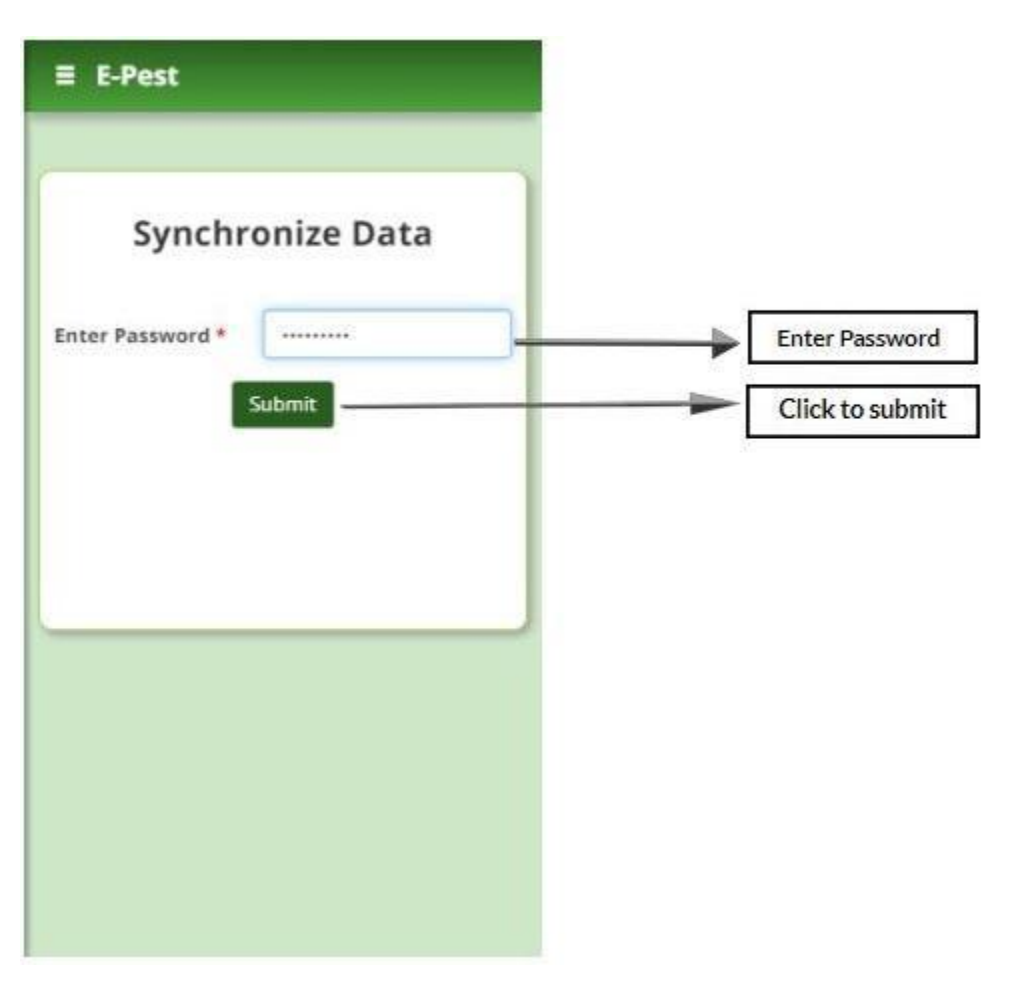

- The 'Verification' process is divided into 3 sections, namely 'Crop Details', 'Pest Details' and 'Photo & Location details'.
- A dropdown containing Reference Numbers will be populated. In order to proceed for verification, please select the Reference Number.
- In the 'Crop details' section, all the crop related data entered by VAW will be shown.
- On clicking the 'Proceed' button, the user will be redirected to 'Photo & Location details' section.
- The Reference Number generated by the concerned VAW will be shown to ADO for verification, if AAO could not identify pest. (If AAO could not

attend the cases for a week, the same will be automatically forwarded to ADO.)

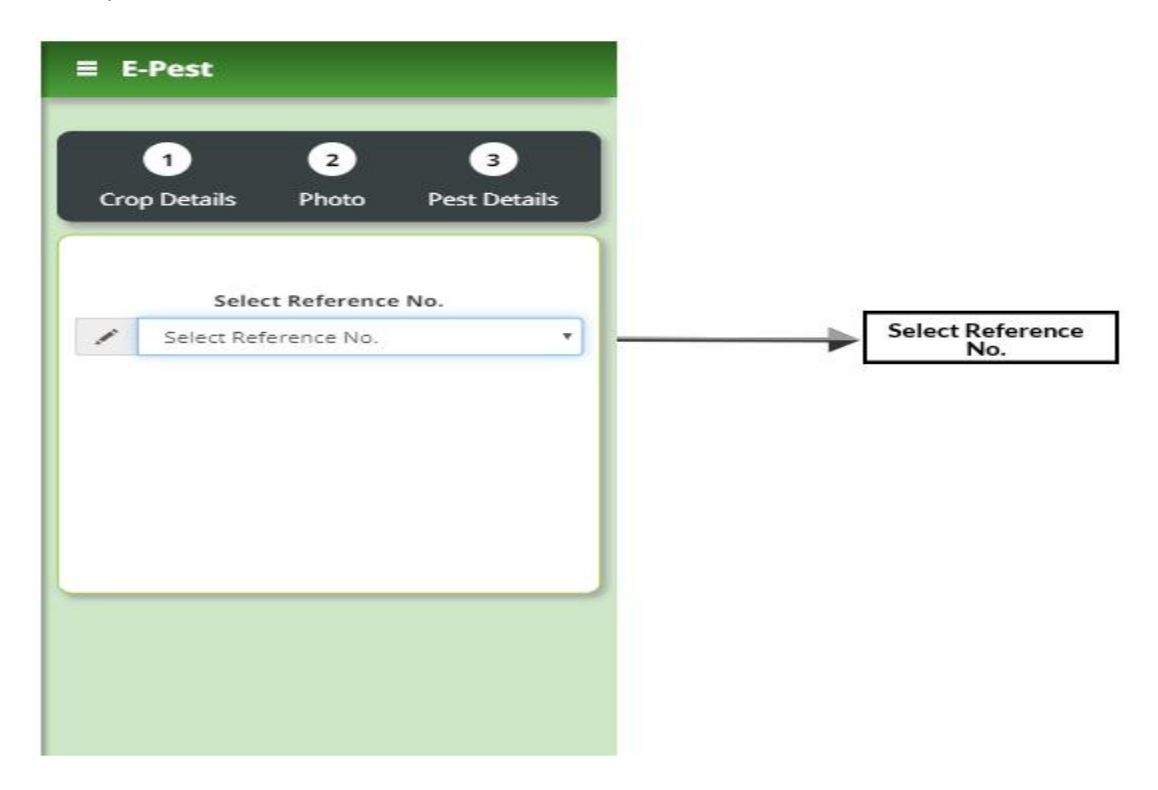

| ≡ E-Pest          |                                 |                                      |
|-------------------|---------------------------------|--------------------------------------|
| 1<br>Crop Details | 2 3<br>Photo Pest Details       |                                      |
| Reference No.     | 21/19-20/R/115550/18            |                                      |
| Block             | Anugul                          |                                      |
| GP                | Angarbandha                     |                                      |
| Village           | Samakoi                         |                                      |
| Mobile No.        | 8093335151                      |                                      |
| Season            | Rabi                            |                                      |
| Crop Category     | Oil Seeds                       |                                      |
| Crop              | Ground Nut                      |                                      |
| Crop Stage        | Tillering / Early<br>Vegetation |                                      |
|                   | Proceed 🗨                       | Proceed to photo<br>location section |

In the 'Photo & Location details' section, photographs and GPS location of the pest infected area entered by VAW will be shown. Identify the pest and proceed to the 'Pest details' section by clicking on 'Proceed' button.

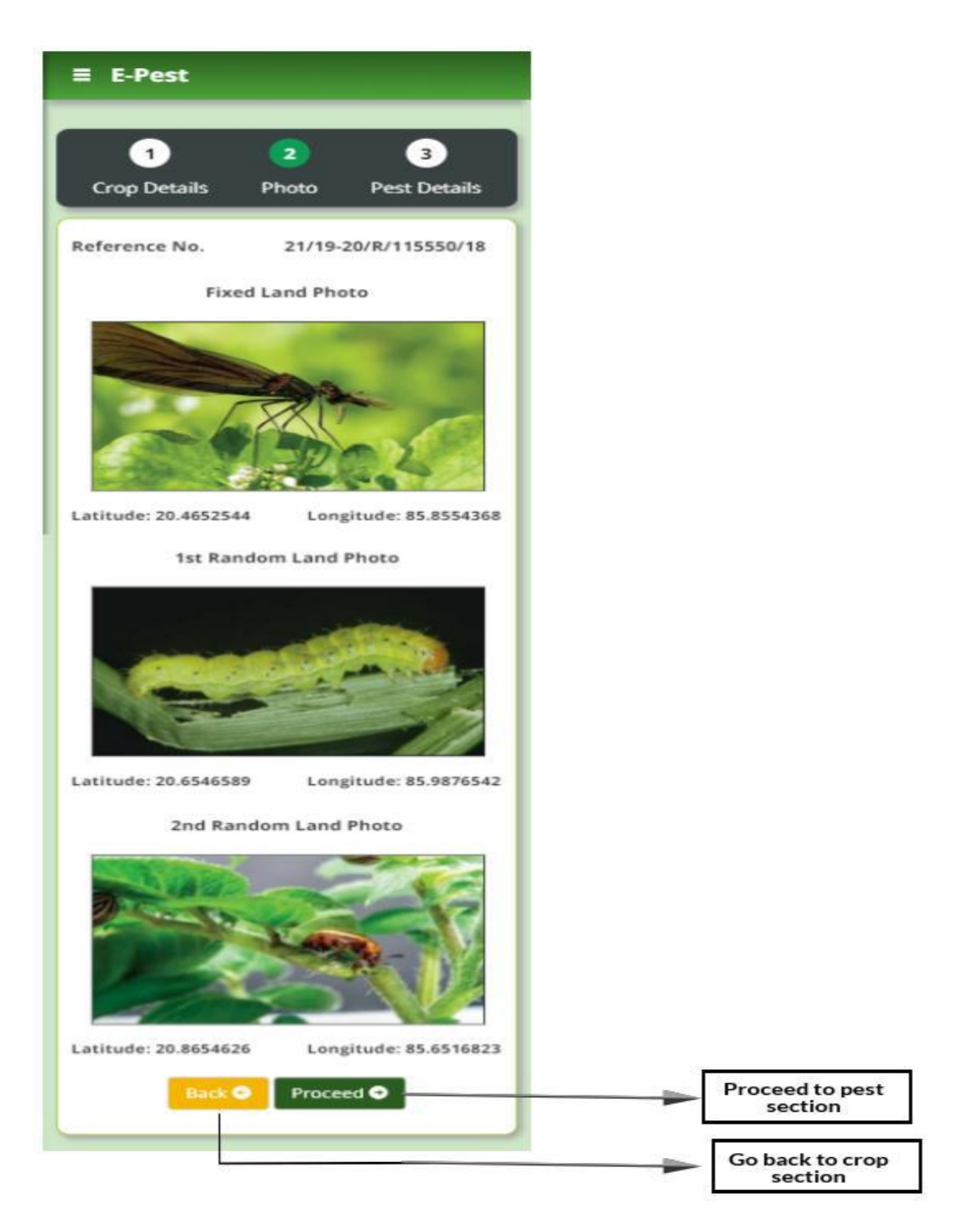

- In the Pest details section, all the pest related data entered by VAW will be shown. In case the data is incorrect, click on the 'Modify' to edit the data. After the modification is completed, click on the 'Update' button to save modified data.
- > The user can issue the advisory if and only if the pest is identified.

- > The total area treated must be less than or equal to the total area affected.
- The moderate advisory can be given if and only if the moderate pest intensity area is present. The same goes for the high advisory.
- On submitting the 'Pest details' section, the pest verification process for the selected Reference Number is completed and the user will be redirected to 'Home' page.
- Re-visit the 'Synchronization' page and follow the above steps to synchronize the updated data.

| = E-Pes       | -                                                 |                                        |                      |
|---------------|---------------------------------------------------|----------------------------------------|----------------------|
| 1<br>Crop Det | 2<br>ails Photo                                   | 3<br>Pest Details                      |                      |
|               |                                                   |                                        |                      |
| Reference N   | lo. 21/19-20/F                                    | 2/115550/18                            |                      |
| Pest Identif  | ied Yes                                           |                                        |                      |
| Pest Name     | Jassids                                           |                                        |                      |
| Area of Lan   | d 3 ha                                            |                                        |                      |
| Area Affect   | ed (in Hectare) :                                 |                                        |                      |
| Low           | Moderate High                                     | Total                                  |                      |
| 1 ha          | 1 ha 1 ha                                         | 3.0 ha                                 |                      |
| Area Treate   | d (in Hectare) :                                  |                                        |                      |
| Low           | Moderate High                                     | Total                                  |                      |
| 1 ha          | 1 ha 1 ha                                         | 3.0 ha                                 |                      |
| Pest Popula   | tion / Nature of Da                               | mage :                                 |                      |
| Moderate :    | Jassids 3 - 9 Jas                                 | ssids / Plant                          |                      |
| High :        | Jassids > 10 Jas                                  | ssids / Plant                          |                      |
| Advisories :  |                                                   |                                        |                      |
| Moderate :    | Ground Nut - J<br>OXYDEMETON<br>EC - 2.0 ml/litr  | assids -<br>- METHYL 25%<br>e of water |                      |
| High :        | Ground Nut - J<br>IMIDACLOPRIE<br>ml/3 litre of w | assids -<br>> 17.8% SL - 1.0<br>ater   |                      |
| Back          | Modify 🖉                                          | Submit 🗢                               | Submit Pest D        |
|               |                                                   |                                        | Go back to o section |
|               |                                                   |                                        | Click to mod         |

| 1 2 3   op Details Photo Pest Details   rence No.   21/19-20/R/115550/18   Identified Yes   No   ct Pest                                                                                                    | ≡ E-Pest           |              |              |     |
|----------------------------------------------------------------------------------------------------|--------------------|--------------|--------------|-----|
| op Details Photo Pest Details   rence No.   21/19-20/R/115550/18   Identified Yes   No   ct Pest   jassids   of Land   jassids   Affected (in Hectare) :   Moderate   Moderate   High   1   1   1   1   1   1   1   1   1   1   1   1   1   1   1   1   1   1   1   1   1   1   1   1   1   1   1   1   1   1   1   1   1   1   1   1   1   1   1   1   1   1   1   1   1   1   1   1   1   1   1   1   1   1   1   1   1   1   1   1   1   1   1   1   1   1   1   1   1   1   1   1   1 </td <td>1</td> <td>2</td> <td>3</td> <td></td>                                                                                                    | 1                  | 2            | 3            |     |
| rence No. 21/19-20/R/115550/18<br>Identified • Yes No<br>ct Pest jassids •<br>of Land 3 ha<br>Affected (in Hectare) :<br>Moderate High<br>1 1 1 1<br>I Area Affected 3.0 ha<br>Treated (in Hectare) :<br>Moderate High<br>1 1 1 1<br>I Area Treated 3.0 ha<br>Population / Nature of Damage :<br>erate High<br>jassids 3 - 9 • jassids > 10 •<br>sories :<br>erate High<br>Ground Nut • Ground Nut •                                                                                                    | Crop Details       | Photo        | Pest Deta    | ils |
| Identified  Yes No  t Pest jassids  Identified jassids  Identified  Identified jassids  Identified  Identified  Id | Reference No.      | 21/19-20     | )/R/115550/  | 18  |
| ct Pest jassids   of Land 3   Affected (in Hectare) :   Moderate   High   1 1   1 1   1 1   1 1   1 1   1 1   1 1   1 1   1 1   1 1   1 1   1 1   1 1   1 1   1 1   1 1   1 1   1 1   1 1   1 1   1 1   1 1   1 1   1 1   1 1   1 1   1 1   1 1   1 1   1 1   1 1   1 1   1 1   1 1   1 1   1 1   1 1   1 1   1 1   1 1   1 1   1 1   1 1   1 1   1 1   1 1   1 1   1 1   1 1   1 1   1 1   1 1   1 1   1 1   1 1   1 1   1<                                                                                                    | Pest Identified    | Yes          | © N          | þ   |
| of Land<br>Affected (in Hectare) :<br>Moderate High<br>1 1 1 1 1<br>I Area Affected 3.0 ha<br>Treated (in Hectare) :<br>Moderate High<br>1 1 1 1 1<br>I Area Treated 3.0 ha<br>Population / Nature of Damage :<br>erate High<br>Jassids 3 - 9 • Jassids > 10 •<br>sories :<br>erate High<br>Ground Nut • Ground Nut •                                                                                                    | Select Pest        | / Ja         | ssids        | ٠   |
| Affected (in Hectare) :<br>Moderate High<br>1 1 2 1<br>I Area Affected 3.0 ha<br>Treated (in Hectare) :<br>Moderate High<br>1 1 1 1<br>I 1 1<br>I 1 1<br>I 1 1<br>I 1 1<br>I 1 1<br>I 1 1<br>I 1 1<br>I 1<br>I                                                                                                    | Area of Land       | / 3          |              | ha  |
| Moderate High   1 1   1 1   1 1   1 1   1 1   1 1   1 1   1 1   1 1   1 1   1 1   1 1   1 1   1 1   1 1   1 1   1 1   1 1   1 1   1 1   1 1   1 1   1 1   1 1   1 1   1 1   1 1   1 1   1 1   1 1   1 1   1 1   1 1   1 1   1 1   1 1   1 1   1 1   1 1   1 1   1 1   1 1   1 1   1 1   1 1   1 1   1 1   1 1   1 1   1 1   1 1   1 1   1 1   1 1   1 1   1 1   1 1   1 1   1 1   1 1   1 1                                                                                                    | Area Affected (in  | Hectare) :   |              |     |
| 1 1   1 1   1 1   1 1   1 1   1 1   1 1   1 1   1 1   1 1   1 1   1 1   1 1   1 1   1 1   1 1   1 1   1 1   1 1   1 1   1 1   1 1   1 1   1 1   1 1   1 1   1 1   1 1   1 1   1 1   1 1   1 1   1 1   1 1   1 1   1 1   1 1   1 1   1 1   1 1   1 1   1 1   1 1   1 1   1 1   1 1   1 1   1 1   1 1   1 1   1 1   1 1   1 1   1 1   1 1   1 1   1 1   1 1   1 1   1 1   1 1   1 1 <td>Low N</td> <td>Ioderate</td> <td>High</td> <td></td>                                                                                                    | Low N              | Ioderate     | High         |     |
| Area Affected 3.0 ha<br>Treated (in Hectare) :<br>Moderate High<br>1 1 1 1<br>Area Treated 3.0 ha<br>Population / Nature of Damage :<br>erate High<br>Jassids 3 - 9 V Jassids > 10 V<br>sories :<br>erate High<br>Ground Nut V Ground Nut V                                                                                                    | 1                  | 1            | 1 1          |     |
| Treated (in Hectare) :<br>Moderate High<br>1 1 1 1 1<br>I Area Treated 3.0 ha<br>Population / Nature of Damage :<br>erate High<br>Jassids 3 - 9 V Jassids > 10 V<br>sories :<br>erate High<br>Ground Nut V Ground Nut V                                                                                                    | Total Area Affecte | ed           | 3.0 ha       |     |
| Moderate High   1 1   1 1   1 1   1 1   1 1   1 1   1 1   1 1   1 1   1 1   1 1   1 1   1 1   1 1   1 1   1 1   1 1   1 1   1 1   1 1   1 1   1 1   1 1   1 1   1 1   1 1   1 1   1 1   1 1   1 1   1 1   1 1   1 1   1 1   1 1   1 1   1 1   1 1   1 1   1 1   1 1   1 1   1 1   1 1   1 1   1 1   1 1   1 1   1 1   1 1   1 1   1 1   1 1   1 1   1 1   1 1   1 1   1 1   1 1   1 1   1 1                                                                                                    | Area Treated (in F | lectare) :   |              |     |
| 1 1   1 1   1 1   1 3.0 ha   Population / Nature of Damage : erate High Jassids 3 - 9 * Jassids > 10 * sories : erate High Ground Nut * Ground Nut * Capcel * Update & Proceed •                                                                                                    | Low N              | loderate     | High         |     |
| I Area Treated     3.0 ha       Population / Nature of Damage :       erate     High       Jassids 3 - 9 ▼     ✓ Jassids > 10 ▼       sories :       erate     High       Ground Nut ▼     ✓ Ground Nut ▼                                                                                                    | / 1                | 1            | 1 1          |     |
| Population / Nature of Damage :<br>erate High<br>Jassids 3 - 9 V Jassids > 10 V<br>sories :<br>erate High<br>Ground Nut V Ground Nut V                                                                                                    | Total Area Treate  | d            | 3.0 ha       |     |
| erate High Jassids 3 - 9  Jassids > 10 sories : erate High Ground Nut Ground Nut Ground Nut Update & Proceed 9                                                                                                    | Pest Population /  | Nature of Da | mage :       |     |
| Jassids 3 - 9  Jassids > 10  sories :  erate High Ground Nut Ground Nut Ground Nut                                                                                                    | Moderate           | High         |              |     |
| sories : erate High Ground Nut  Ground Nut  Ground Nut  Update & Proceed                                                                                                    | / Jassids 3 - 9    | •            | Jassids > 10 | ۲   |
| Ground Nut  Ground Nut  Ground | Advisories :       |              |              |     |
| Ground Nut  Ground Nut Ground Nut Ground Nut Ground Nut                                                                                                    | Moderate           | High         |              |     |
| Cancel X Lindate & Proceed                                                                                                    | / Ground Nut       | • /          | Ground Nut   | •   |
|                                                                                                    | Cancel 🗙           | Update & Pr  | roceed 🕤     |     |

In order to view the pending emergency cases, the user is notified in the 'Emergency Case' button in the left side menu bar. The details of the same can be viewed in the page.

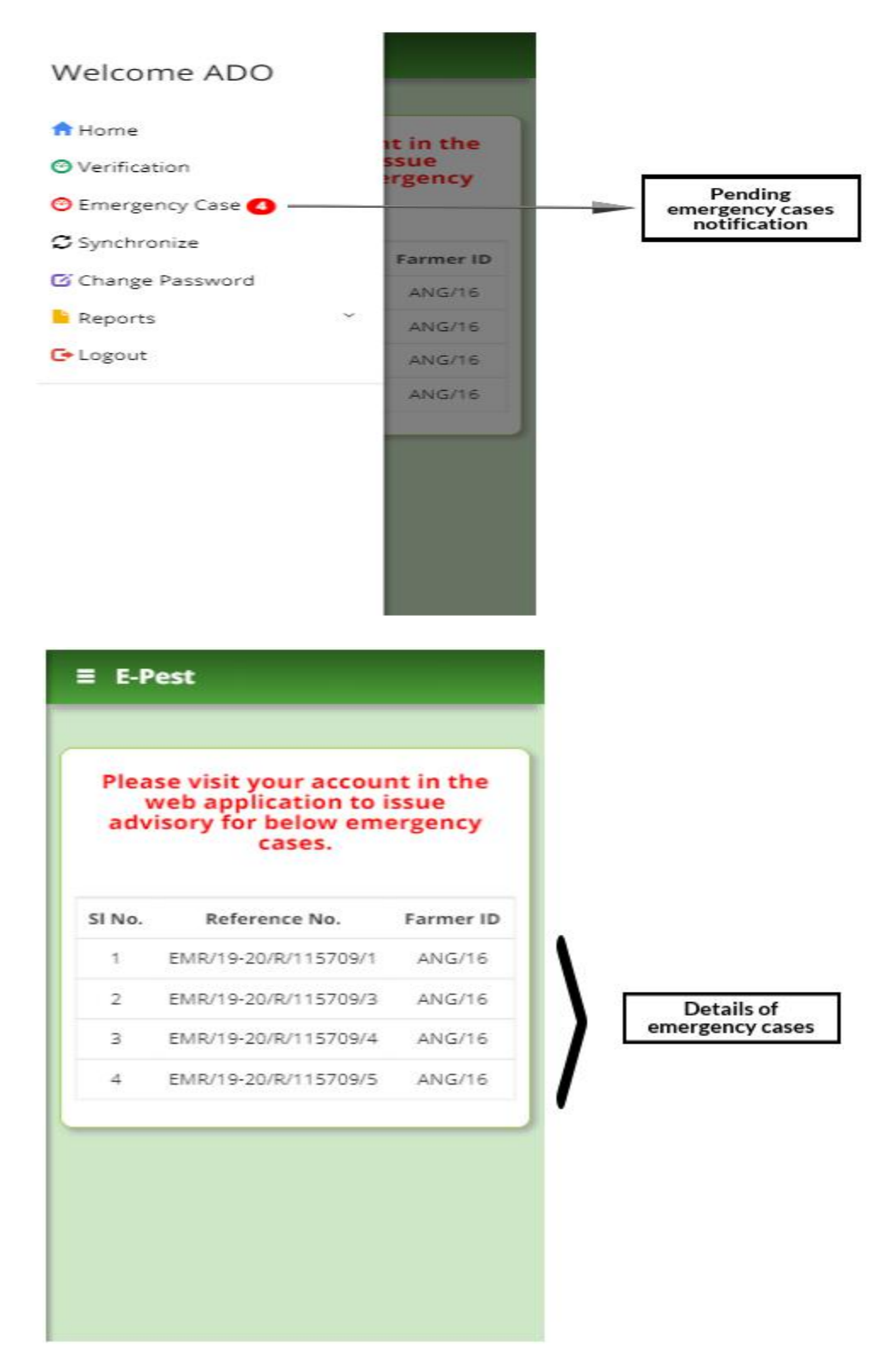

## Web Application:

#### **Steps for ADO:**

- Visit the URL: "epestodisha.nic.in" using the Google Chrome browser. In order to sign-in click on the 'Login' button in the main menu of the home page.
- In the login screen sign-in with the correct user credentials provided to user and enter captcha as displayed. The default password is "Test@1234". (If the User ID and the Password are not provided, please contact the department for the same.)
- The user must change the password after initial login. For further subsequent logins, the new password will be required to access the account.
- In the 'Emergency Case' page, the user can view the crop and photo details of emergency cases.
- In the 'Message for JDA (PP)' page, the user can send a message to JDA (PP) in case of emergency pest outbreak. The JDA (PP) will receive the same in SMS format.

#### **Step-by-step Explanation with Screenshots:**

- Visit the URL: "epestodisha.nic.in" using the Google Chrome browser. In order to sign-in click on the 'Login' button in the main menu of the home page.
- In the Login screen, enter the correct user credentials provided by the department (along with the captcha) and click on the Login button. (In case the user credentials are not received. Kindly contact the concerned authority.)
- The default password is "Test@1234".

| Home Ab                                                                                                    | est Surveillance & Pest I<br>out us Advisories Op                                                                      | Management (under RKVY)<br>perational Guidelines Traini                                  | Dep:<br>ng Manuals Contact Us Login                                     | artment of Agriculture & Farmers' Empowerment<br>Government of Odisha                                                                                     |              |
|----------------------------------------------------------------------------------------------------|----------------------------------------------------------------------------------------------------|------------------------------------------------------------------------------------------|-------------------------------------------------------------------------|----------------------------------------------------------------------------------------------------|--------------|
| Security Guid                                                                                                    | elines                                                                                                    |                                                                                          |                                                                         | Login                                                                                                    |              |
| IC Never writ<br>desk pad, or a<br>can find it exc<br>IC Always loc                                                                         | e your password on a Post<br>anywhere else where it can<br>ept for the authorized user.<br>k / logout your computer wi | It and stick it on your monitor<br>be easily found. If you must t<br>tile leaving.       | your address rolodex, under your<br>rrite it down, keep it where no one | User Name:<br>ADO_3<br>Password:                                                                                                    | Enter User   |
| 10 <sup>-</sup> Never install unknown or unsolicited software in your computer. 10 <sup>-</sup> Never download pirated or cracked software. |                                                                                                    |                                                                                          |                                                                         | Enter Gaotcha:                                                                                                    | Enter Pass   |
| 10° Don't click<br>10° Use passw<br>10° Always use                                                                                          | on popup windows that tell<br>ords on everything and be s<br>e a device firewall.                                      | you that your computer is infe<br>sure that they're strong passwo                        | cted with a virus.<br>rds.                                              | e g                                                                                                    | Enter Capt   |
|                                                                                                    |                                                                                                    |                                                                                          |                                                                         |                                                                                                    | Click to log |
| Explore E-Pest                                                                                                    | Website Policies                                                                                                    | Useful Links                                                                             | Online Services                                                         | Contact Us                                                                                                    |              |
| History<br>Director Desk<br>Schemes<br>Annual Report                                                                                        | Sitemap<br>Terms and Conditions<br>Disclaimer<br>Privacy Policy<br>Website Policies                                    | agrisnetodisha.ori.nic.in<br>odishaseedsportal.nic.in<br>ossopca.nic.in<br>odisha.gov.in | Advisories<br>Operational Guidelines<br>Training Manuals<br>Login       | E-Pest Surreitiance & Pest Management<br>Part Protection Office, Baramandia, Bhubaneswar<br>OtidSHA, Pin - 751003<br>Emait: ddagoodishajatgemeilijdotjcom |              |

- After the initial login, user will be redirected to the 'Change Password' page. It's mandatory to change password for the first time. If the user has already changed password, the above procedure won't be required.
- For further subsequent logins the new password will be required to access the account and the user will be redirected to the 'Home' page.

| <ul> <li>E-Pest</li> </ul> | =                           |        |                                                            | E-Pest ~                |                                 |
|----------------------------|-----------------------------|--------|------------------------------------------------------------|-------------------------|---------------------------------|
| Welcome,                   | Change Password             |        |                                                            |                         |                                 |
| ADO                        | Enter Passwords (Ord & New) |        |                                                            | ~                       |                                 |
| 🖶 Home                     | Enter Old Password          |        |                                                            |                         | Enter Old Password              |
| Dashboard                  | Enter New Password          |        | Ú.                                                         |                         |                                 |
| Emergency Case             | Confirm Password            |        | *                                                          |                         | Enter New Password              |
| Message for JDA(PP)        |                             |        |                                                            |                         | Enter Confirm<br>Password(Match |
| Change Password            |                             | Submit |                                                            |                         | with new<br>password)           |
| III Reports v              |                             |        |                                                            |                         | Click to submit                 |
|                            |                             |        |                                                            |                         |                                 |
|                            |                             |        | Designed and developed by National Informatics Centre (NIC | C), Bhubaneswar, Odisha |                                 |

- In the 'Emergency Case' page, user will view the emergency cases' Reference No.
- On clicking the 'View Crop & Photo details', the details entered by farmer can be viewed in a modal pop-up.

The advisory against the case can be given if and only if the pest is identified. If the advisory is given, the farmer receives the advisory as SMS. If the advisory is not given, then the same is escalated to JDA (PP) for further process.

| Lifest              | -                                |                                                                                                    | OF 14                                                                 | °est ∽                 |
|---------------------|----------------------------------|----------------------------------------------------------------------------------------------------|-----------------------------------------------------------------------|------------------------|
| Welcome,            | Advisory details for Emerge      | jency Case                                                                                                    |                                                                       |                        |
| ADO                 | Emergency Case Crop Photo d      | etails                                                                                                    |                                                                       |                        |
| 🗱 Hamo              |                                  |                                                                                                    |                                                                       |                        |
|                     | Serial No.                       | Reference No.                                                                                                    | View Crop Photo details                                               | Click to view          |
| Dashboard           | 1                                | EMR/19-20/R/115709/1                                                                                                    | View                                                                  | emergency case         |
| Emergency Case      | 2                                | EMR/19-20/R/115709/3                                                                                                    | View                                                                  | details                |
| Message for JDA(PP) | 3                                | EMR/19-20/R/115709/6                                                                                                    | View                                                                  |                        |
| Change Password     |                                  |                                                                                                    |                                                                       | List of<br>Emergency   |
| III Reports 🗸       |                                  |                                                                                                    |                                                                       | Reference No.          |
|                     |                                  |                                                                                                    |                                                                       |                        |
|                     |                                  |                                                                                                    |                                                                       |                        |
|                     |                                  |                                                                                                    |                                                                       |                        |
|                     |                                  |                                                                                                    |                                                                       |                        |
|                     |                                  | Designe                                                                                                    | d and developed by National Informatics Centre (NIC), Bhubaneswar, Oc | disha                  |
|                     |                                  |                                                                                                    |                                                                       |                        |
|                     | =                                |                                                                                                    |                                                                       |                        |
|                     |                                  | Emergency Crop & Photo details                                                                                                    | ×                                                                     |                        |
|                     | Reference No. :                  | EMR/19-20/R/115709/6                                                                                                    |                                                                       |                        |
|                     | Block :                          | Kishorenagar                                                                                                    |                                                                       |                        |
|                     | GP :                             | Raniakatta                                                                                                    |                                                                       |                        |
|                     | Crop Category :                  | Oil Seeds                                                                                                    |                                                                       |                        |
|                     | Crop :                           | Ground Nut                                                                                                    | Latitude: 20.4660736                                                  |                        |
|                     |                                  |                                                                                                    | Longitude: 85.8611712                                                 |                        |
|                     | 1st Random Land Photo :          | Process Flow for E-Peak                                                                                                    | Latitude: 20.4660736                                                  |                        |
|                     |                                  | MARE         ADOC         COM PM         OUNLIN           With Mare         With Mare         Mare         Mare | Longitude: 85.8611712                                                 |                        |
|                     | 2nd Random Land Photo :          | REFERE                                                                                                    | Latitude: 20.4660736                                                  |                        |
|                     |                                  |                                                                                                    | conginada: 05.0011/12                                                 |                        |
|                     |                                  |                                                                                                    |                                                                       |                        |
|                     | Post Identified :                |                                                                                                    |                                                                       | ls pest                |
|                     | Select Pest                      | Jassids                                                                                                    |                                                                       | identified?            |
|                     |                                  | 2 Madding                                                                                                    |                                                                       | Select Pest            |
|                     | Advisories :<br>Moderate         | High                                                                                                    |                                                                       | Colection              |
|                     | Ground Nut - Jassids - THIAMETHO | XAM 25% WG - 1.C   Ground Nut - Jassids - IM                                                                                                    | DACLOPRID 17.8% SL - 1.0                                              | and high<br>advisories |
|                     |                                  |                                                                                                    | Submit Close                                                          | Click here to          |
|                     |                                  |                                                                                                    |                                                                       | the emergency          |

In the 'Message for JDA (PP)' page, the user will enter message in case an emergency pest outbreak occurs. All the previously entered messages is shown below.

| DE-Pest             | ≡                                         |                          | SP E-Pest -                                               |                                 |
|---------------------|-------------------------------------------|--------------------------|-----------------------------------------------------------|---------------------------------|
| Welcome,            | Message for JDA(PP)                       |                          |                                                           |                                 |
| ADO                 | Message for JDA(PP) (in case of emergency | r conditions)            |                                                           |                                 |
| # Home              | Tratherson                                |                          |                                                           |                                 |
| Dashboard           | rest message C                            |                          |                                                           | Type message for                |
| Emergency Case      |                                           |                          |                                                           | outbreak                        |
| Message for JDA(PP) |                                           |                          | 286 characters remaining                                  |                                 |
| Change Password     |                                           | Submit -                 |                                                           | Click on submit to send message |
| I Reports V         | Previous messages given to JDA(PP)        |                          |                                                           |                                 |
|                     | Serial No.                                | Message for JDA(PP)      | Sent Date                                                 |                                 |
|                     | 1                                         | Test Message A           | 15-05-2019                                                | Previously sent                 |
|                     | 2                                         | Test Message B           | 15-05-2019                                                | message details                 |
|                     |                                           |                          |                                                           |                                 |
|                     |                                           | Designed and developed I | by National Informatics Centre (NIC). Bhubaneswar, Odisha |                                 |